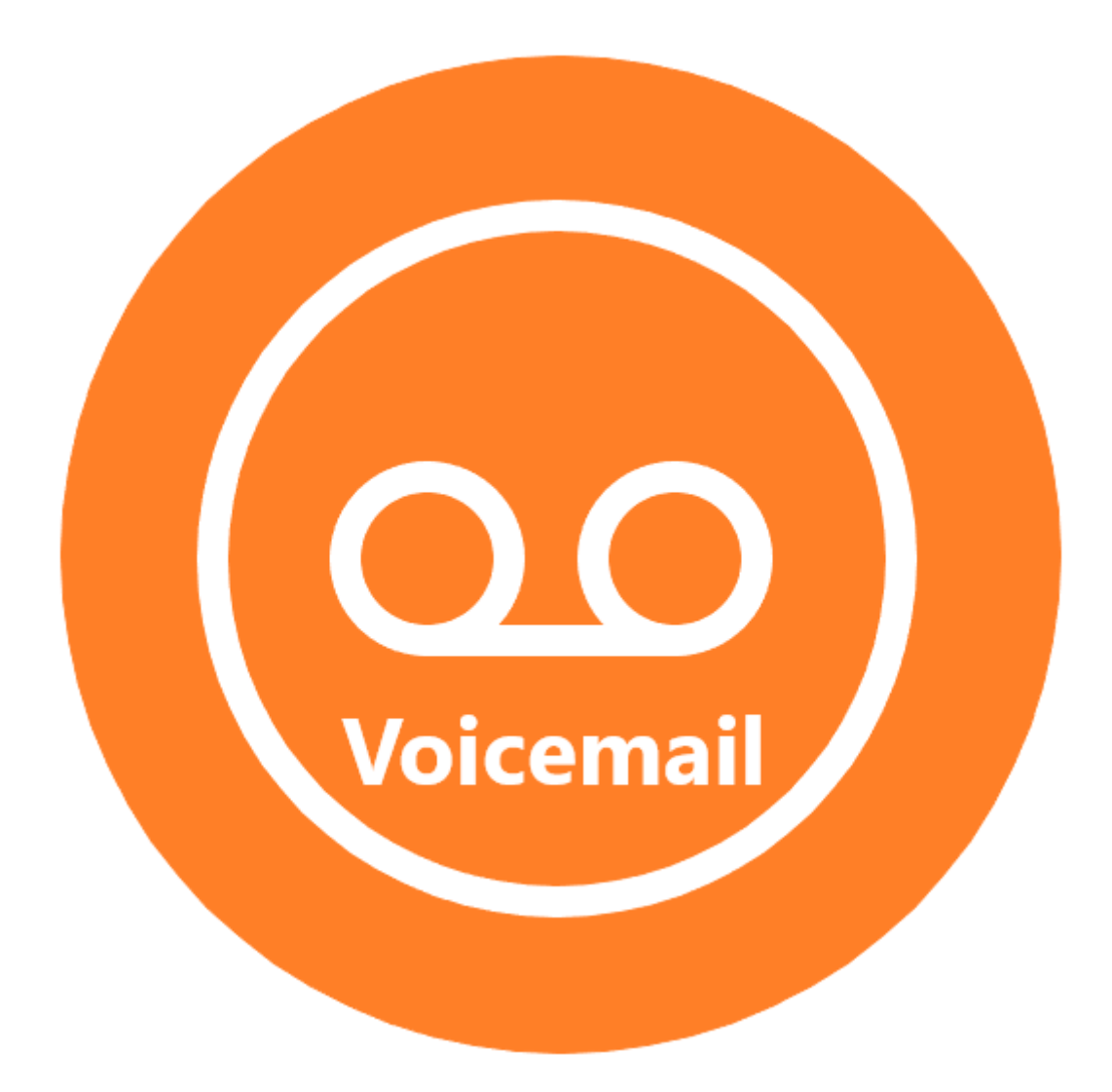

## Saving Voicemail to Your Computer

## Purpose

This document is meant to provide instructions on downloading previously saved voicemail directly to your computer.

## Requirements

You must meet the following requirements to download voicemail from the system.

- Have a voicemail mailbox assigned to your extension
- Username/Password to account (MEID & Password)
- Be connected to campus network.

## Instructions

Step1: Using Chrome or Firefox browse to the voicemail website at:

https://sm-unity.sm.maricopa.edu/inbox/

| New Tab                  |   | × +                                   |  |
|--------------------------|---|---------------------------------------|--|
| $\leftarrow \rightarrow$ | С | ttps://sm-unity.sm.maricopa.edu/inbox |  |

Step 2: Acknowledge connection is not private by clicking "Advanced".

| Your connection is not private                                                                                                    |
|----------------------------------------------------------------------------------------------------|
| Attackers might be trying to steal your information from <b>sm-unity.sm.maricopa.edu</b> (for example, passwords, messages, or credit cards). <u>Learn more</u> |
| NET::ERR_CERT_AUTHORITY_INVALID                                                                                                    |
| Help improve Safe Browsing by sending some <u>system information and page content</u> to Google. <u>Privacy policy</u>                                          |
| Advanced Back to safety                                                                                                    |

Step 3: Proceed to Sign In page by clicking the "Proceed to..." link.

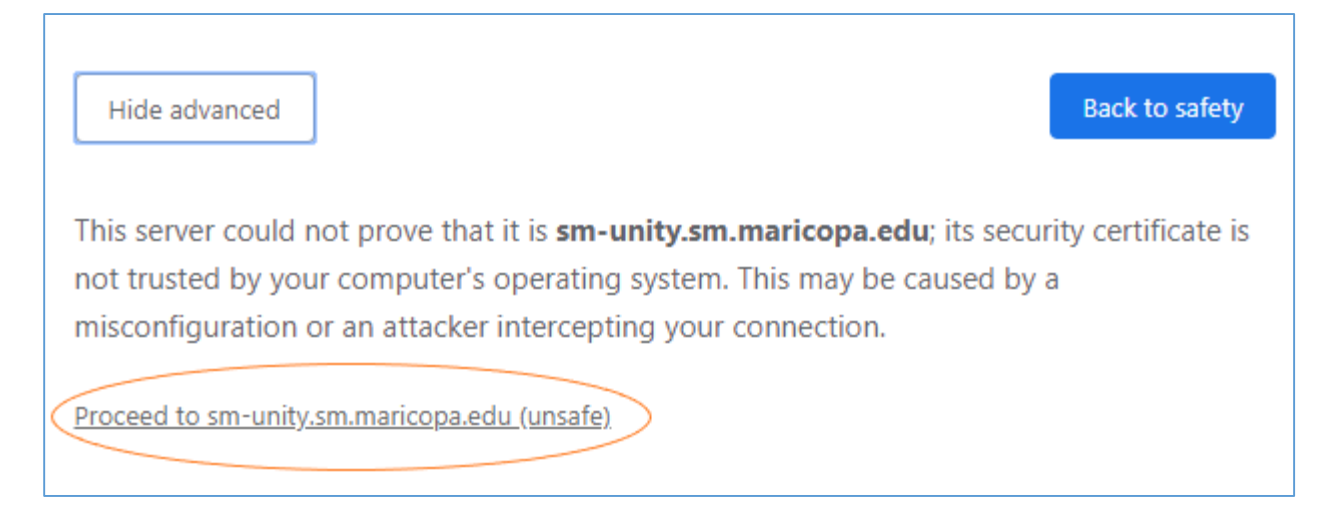

Step 4: Sign in to voicemail web-inbox using your MEID and MEID password.

| alste Sign In × +                   |                           | - 🗆 X |
|-------------------------------------|---------------------------|-------|
| ← → C ▲ Not secure   https://sm-uni | ty.sm.maricopa.edu/inbox/ | ☆ ● : |
| Cisco Unity Connection              |                           |       |
|                                     | Sign In                   |       |
|                                     | Username: MEID 🐺          |       |
| , See States (See States)           |                           |       |
|                                     | Sign In Reset             | J     |
|                                     |                           |       |
|                                     |                           |       |
|                                     |                           |       |
|                                     |                           |       |
|                                     |                           |       |

| Messages Settings  |                              | The local data in the local data and the local data and the local data |
|--------------------|------------------------------|----------------------------------------------------------------------------------------------------|
| Inbox Deleted Sent |                              | New message Refree                                                                                                    |
| A From             | Subject                      | Received Duration                                                                                                    |
| MARICOPA COMMUN    | Message from MARICOPA COMMUN | 2:56 PM 77.95                                                                                                    |
| PHOENIX AZ         | Message from PHOENIX AZ      | Tuesday, 5:47 2.5s<br>PM                                                                                                    |
| SM PKLTN3          | Message from SM PKLTN3       | Monday, 2:41 6s 🕞                                                                                                    |
|                    |                              |                                                                                                    |
| ()] ·              | 1 - 3 of 3                   | 55603 Phone Compute                                                                                                    |

Step 5: Your voicemail web-inbox will look similar to the image below.

Step 6: Click on the subject for the message you want to download. You will be provided with a list of options below the message.

| nbox Deleted Sent |                              | Nev                 | v message | Refresh    |
|-------------------|------------------------------|---------------------|-----------|------------|
| From              | Subject                      | Received            | Duration  |            |
| MARICOPA COMMUN   | Message from MARICOPA COMMUN | 2:56 PM             | 77.9s     | ۲          |
|                   |                              | message.wav         | Forward   | Delete     |
| PHOENIX AZ        | Message from PHOENIX AZ      | Tuesday, 5:47<br>PM | 2.55      | $\bigcirc$ |
| SM PKLTN3         | Message from SM PKLTN3       | Monday, 2:41<br>PM  | 6s        | $\odot$    |

Step 7: Right click on message.wav link to show message options. Click on "save link as..." to download message.

| Inbox Deleted Sent |                              | New message Refresh                                |
|--------------------|------------------------------|----------------------------------------------------|
| A From             | Subject                      | Received Duration                                  |
| MARICOPA COMMUN    | Message from MARICOPA COMMUN | 2:56 PM 77.9s                                      |
|                    |                              | message way Forward Delete                         |
| PHOENIX AZ         | Message from PHOENIX AZ      | Open link in new tab<br>PM Open link in new window |
| SM PKLTN3          | Message from SM PKLTN3       | Mondi Open link in incognito window                |
|                    |                              | Save link as                                       |

Step 8: Select the location of where you want to download the message. Enter a file name for the voicemail you are downloading. Then click save

| Save As                                                                                                    | ×                    |
|----------------------------------------------------------------------------------------------------|----------------------|
| $\leftarrow$ $\rightarrow$ $\checkmark$ $\bigstar$ This PC $\Rightarrow$ Documents                                                                                | ✓ ♂ Search Documents |
| Organize  Vew folder                                                                                                    | ≣≡ ▾ ?               |
| ③ 3D Objects     Name     Date modified     Type       > 圖 Desktop     Select location     to downlaod       > 圖 Pictures     Pictures       > 圖 Videos     Uteos | e Size ^             |
| <ul> <li>Local Disk (G:)</li> </ul>                                                                                                    | v                    |
| File name: Enter file name                                                                                                    | ~                    |
| Save as type: All Files (*.*)                                                                                                    | ~                    |
| ∧ Hide Folders                                                                                                    | Save Cancel          |

If you need further assistance, contact TSS support at 602.243.8324.